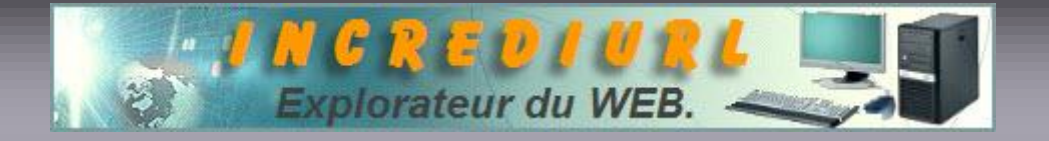

METTRE INCREDIMAIL A JOUR SANS SOUCI. Recommandation !

**Petit rappel :** avant de télécharger, prenez soins de fermer votre Antivirus et l'enveloppe orange (près de l'horloge Windows). La désinstallation de l'ancienne version n'est pas utile.

Si lors de précédente mise à jour du produit vous avez rencontré juste après des dysfonctionnements alors ....

## ... Lisez attentivement ce qui suit :

Si votre système d'exploitation le permet (Windows XP et Millenium, Vista & Seven) vous créerez un point de restauration système avant toute chose.

Ensuite, télécharger la <u>version complète</u> du logiciel, fermez bien toutes les applications ouvertes, sans oublier l'enveloppe orange d'IncrediMail près de l'horloge Windows.

Ceci étant fait, procéder tout comme si vous alliez installer le logiciel pour la première fois, double cliquer sur le fichier.exe préalablement téléchargé et accepter tout, ne changez pas le chemin proposé.

À la fin de l'installation, une fenêtre vous signale que la procédure est terminée et propose de lancer le produit, refuser en décochant le petit carré dans cet affichage. Quitter et redémarrer la machine.

*Vous constaterez que de nouvelles icônes sont venues se poser sur le Bureau, conserver les anciennes et supprimer les autres.* 

*Ouvrez IncrediMail et faite un essai, pour cela envoyez un message à vous même, en principe votre soft de messagerie devrait « tourner » sans souci.* 

Vous noterez qu'il est fort probable que votre Pare-Feu demande en cours d'essais des autorisations Internet, il vous faudra bien entendu accepter, sans quoi le soft serait inopérant en mail entré, sortie ou les deux. Cette revalidation d'autorisation, si elle n'est pas systématique, est toutefois hautement probable, ceci est conséquent du remplacement de certains fichiers. En cas improbable d'ennuis, utilisez les forums du site pour vous faire aider :

## http://incrediurl.forumactif.com

Bonne installation,

À bientôt sur <u>IncrediUrl</u>

Vous avez une info en relation avec cet article que vous souhaiteriez faire connaître,

2

écrivez à :

ALDO. Webmaster. http://www.incrediurl.be